## DESCÀRREGA I INSTAL·LACIÓ DE DWS REMOTE CONTROL

- 1. Obriu el vostre navegador i aneu a https://enterpriseinformatica.cat
- 2. En el buscardor escriviu: DWS i premeu la tecla ENTER

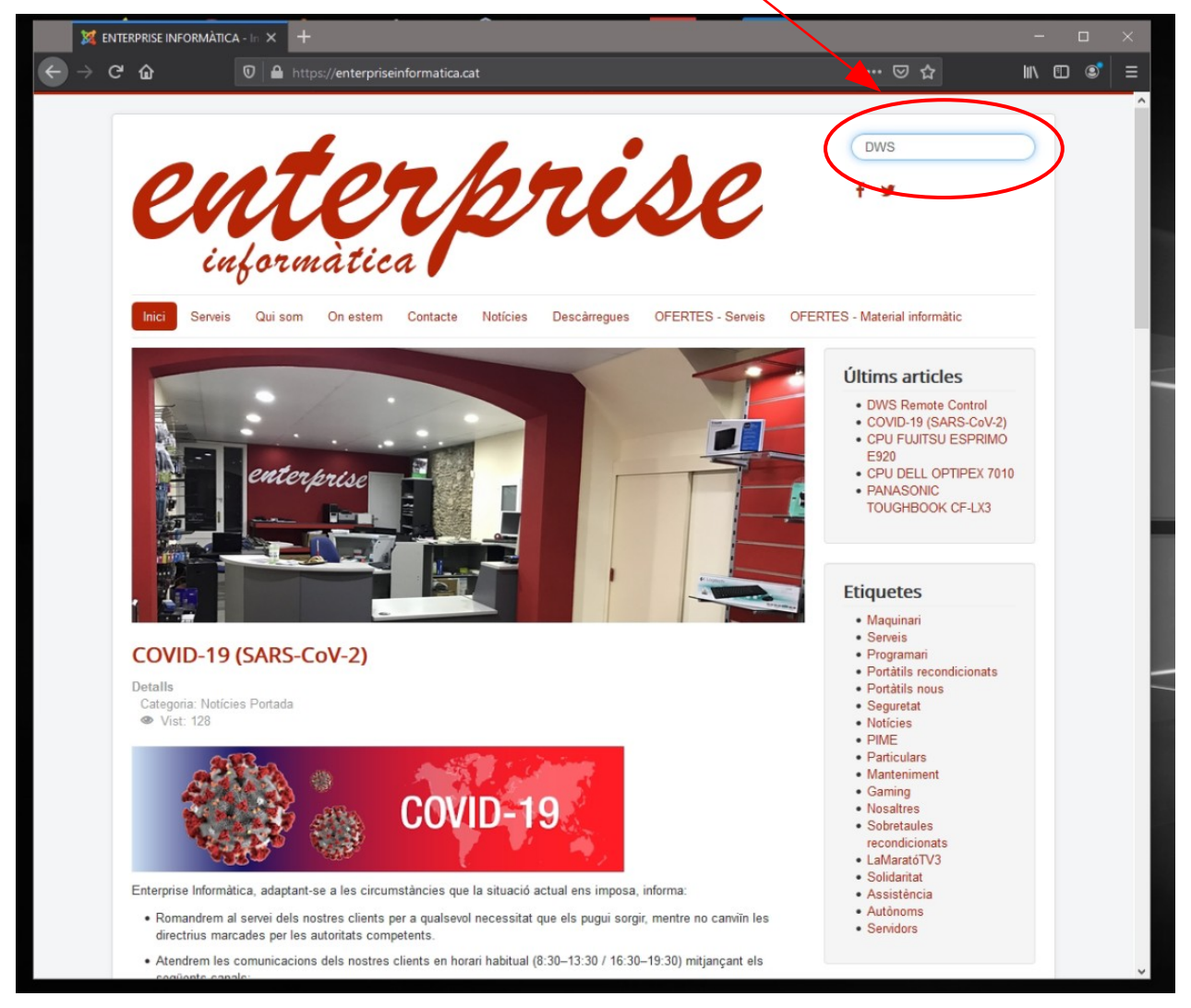

3. Selecciona l'enllaç trobat

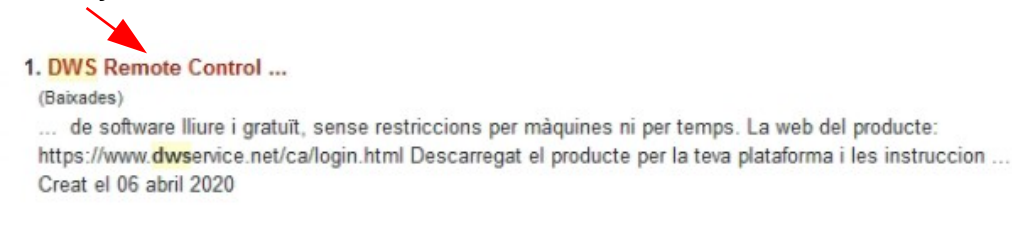

4. Clica i descarregat la versió per Windows del DWS

## Advertències:

Aquest programari et permetrà a tu (o qualsevol altra persona) accés complert al teu ordinador. Assegura't de permetre accés a gent que coneixes i en qui confies. Si algú et demana que et descarreguis aquest programari podria ésser una estafa; assegura't bé abans de fer-ho.

- Windows: https://www.dwservice.net/download/dwagent\_x86.exe
- Mac: https://www.dwservice.net/download/dwagent\_x86.dmg
- Linux 32/64Bit: https://www.dwservice.net/download/dwagent\_x86.sh

5. Executa el programa des del teu navegador o des d'on estigui descarregat, normalment en la carpeta Descarregues.

5. Quan s'obri el progama escull la opció: **Executar**, amb aquesta opció el prograa no s'instal·la només s'obre per què podem accedir al teu ordenador temporalment mentres estigui el programa obert. Despès clica en **Següent**.

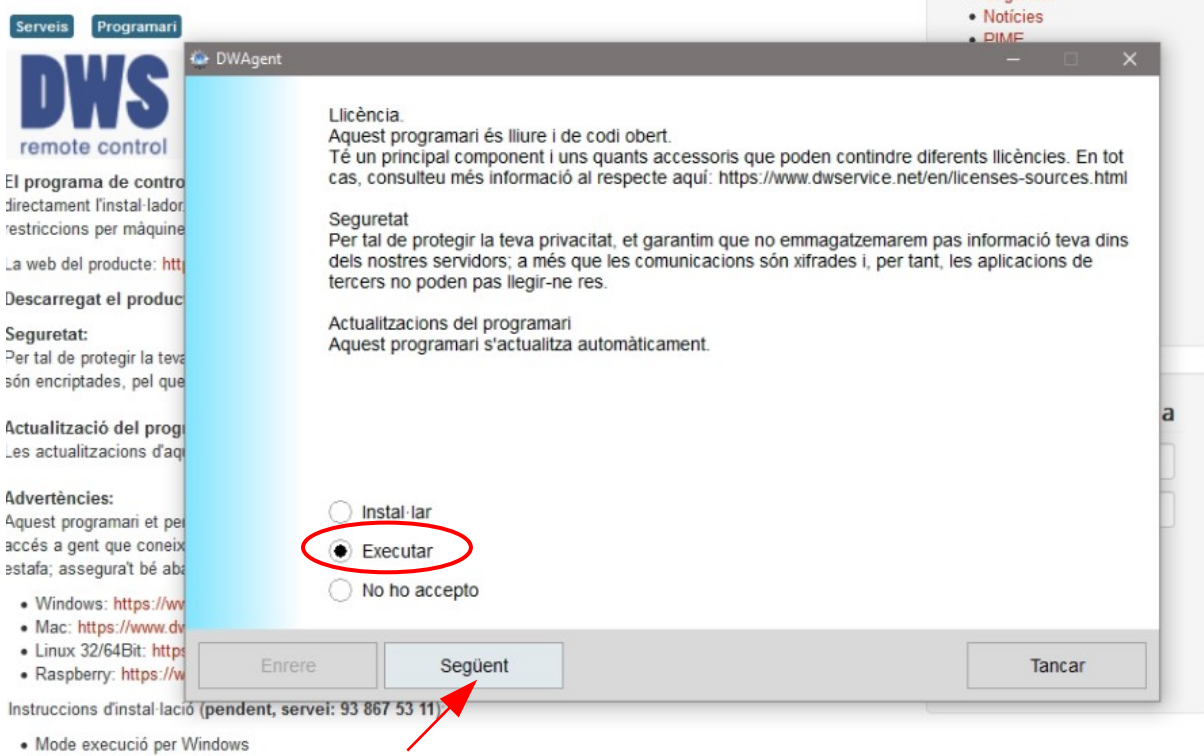

- · Mode instal·lació per Windows
- 6. Dona permisos al programa per al control de la màquina clica'n en Si:

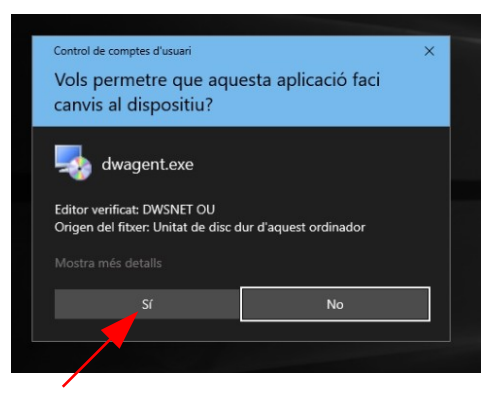

7. Dona l'Usuari i la Paraula de pas al tècnic que vol accedir al teu ordinador quan t'ho sol·liciti.

|                                                                                                    | PINE          |         |   |
|----------------------------------------------------------------------------------------------------|---------------|---------|---|
| 🐵 DWAgent                                                                                                    |               |         | × |
| La sessió és activa.<br>Per connectar amb aquest agent, vés a https://www.dwservice.net<br>Usuari: 140-801-208-73<br>Paraula de pas: 7958<br>COMPTEI!!<br>No donis pas aquesta informació a desconeguts, doncs tindrien accés a aqu<br>clar el que ets fent, millor que tanquis aquesta aplicació. | iest agent. S | no tens |   |
| Enrere Següent                                                                                                    | Ta            | ancar   |   |

Ja només quedarà donar a **Tancar** i després: **sortir**, quan el tècnic t'ho digui i hagi fet la seva feina. **SAT ENTERPRISE INFORMÀTICA**